## IMAP – Outlook 2007

If you install the Internet Message Access Protocol IMAP service, voice-mail will appear as a sound file attached to an email message, but in a separate IMAP folder in your email client. The red light indicator on your phone will indicate a new voice-mail message in your IMAP. If you delete a voice-mail message from your IMAP folder, the message will also be deleted from the voice-mail on your telephone. You can still access the *new* voice-mail from your **telephone** once you install the IMAP service. Using the telephone, you will be prompted to enter your **PIN** instead of your voice-mail password. The **PIN** is your voice-mail password. You can access your voice-mail entirely through your telephone if you so choose.

For additional assistant with setting up IMAP in Outlook 2007, please contact the IITS Helpline at <u>help@concordia.ca</u> or extension 7613.

- Open Outlook 2007
- Click on Tools > Account Settings

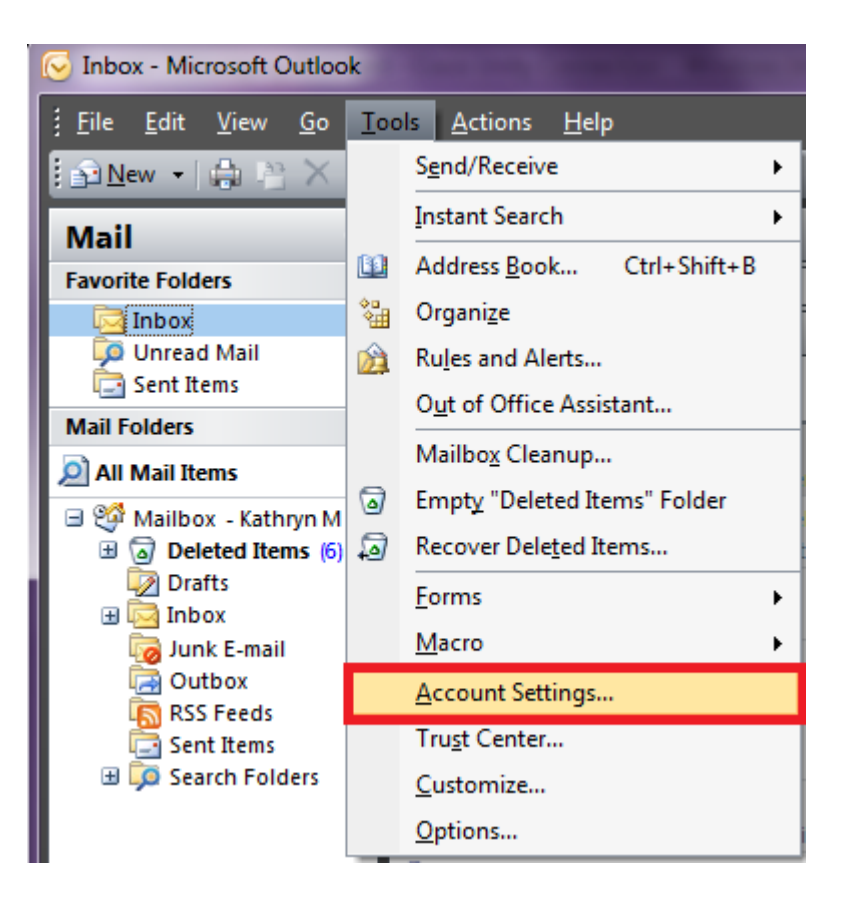

• Click on **NEW** to add a new email account

| Account Settings                                                                                        | ×             |
|----------------------------------------------------------------------------------------------------|---------------|
| E-mail Accounts<br>You can add or remove an account. You can select an account and change its settings. |               |
| E-mail Data Files RSS Feeds SharePoint Lists Internet Calendars Published Calendars                     | Address Books |
| New 🎘 Repair 🕋 Change 📀 Set as Default 🗙 Remove 🔹 🔹                                                     |               |
| Name Type                                                                                               |               |
| Microsoft Exchange Exchange (send from this account                                                     | by default)   |
| Kmcdonel@alcor.concordia.ca POP/SMTP                                                                    |               |
|                                                                                                    |               |
|                                                                                                    | Close         |

- Select Microsoft Exchange, POP3, IMAP or HTTP to create a new IMAP account
- Click NEXT

| Add New E-mail Account                                                                                                    | ×      |
|----------------------------------------------------------------------------------------------------|--------|
| Choose E-mail Service                                                                                                    | ×<br>Z |
| Microsoft Exchange, POP3, IMAP, or HTTP<br>Connect to an e-mail account at your Internet service provider (ISP) or your<br>organization's Microsoft Exchange server. |        |
| 🔘 Other                                                                                                    |        |
| Connect to a server type shown below.                                                                                                    |        |
| Fax Mail Transport<br>Outlook Mobile Service (Text Messaging)                                                                                                    |        |
|                                                                                                    |        |
| < Back Next >                                                                                                    | Cancel |

- Check off Manually configure server settings or additional server types
- Click Next

| Add New E-mail Account        | Plange. @ 3 lance 1 #                                           | 23     |
|-------------------------------|-----------------------------------------------------------------|--------|
| Auto Account Setur            | )                                                               | ×      |
| Your Name:                    | Example: Barbara Sankovic                                       |        |
| E-mail Address:               | Example; barbara@contoso.com                                    |        |
| Password:<br>Retype Password: |                                                                 |        |
|                               | Type the password your Internet service provider has given you, |        |
|                               |                                                                 |        |
| Manually configure s          | erver settings or additional server types                       |        |
|                               | < Back Next >                                                   | Cancel |

- Click Internet E-mail
- Click Next

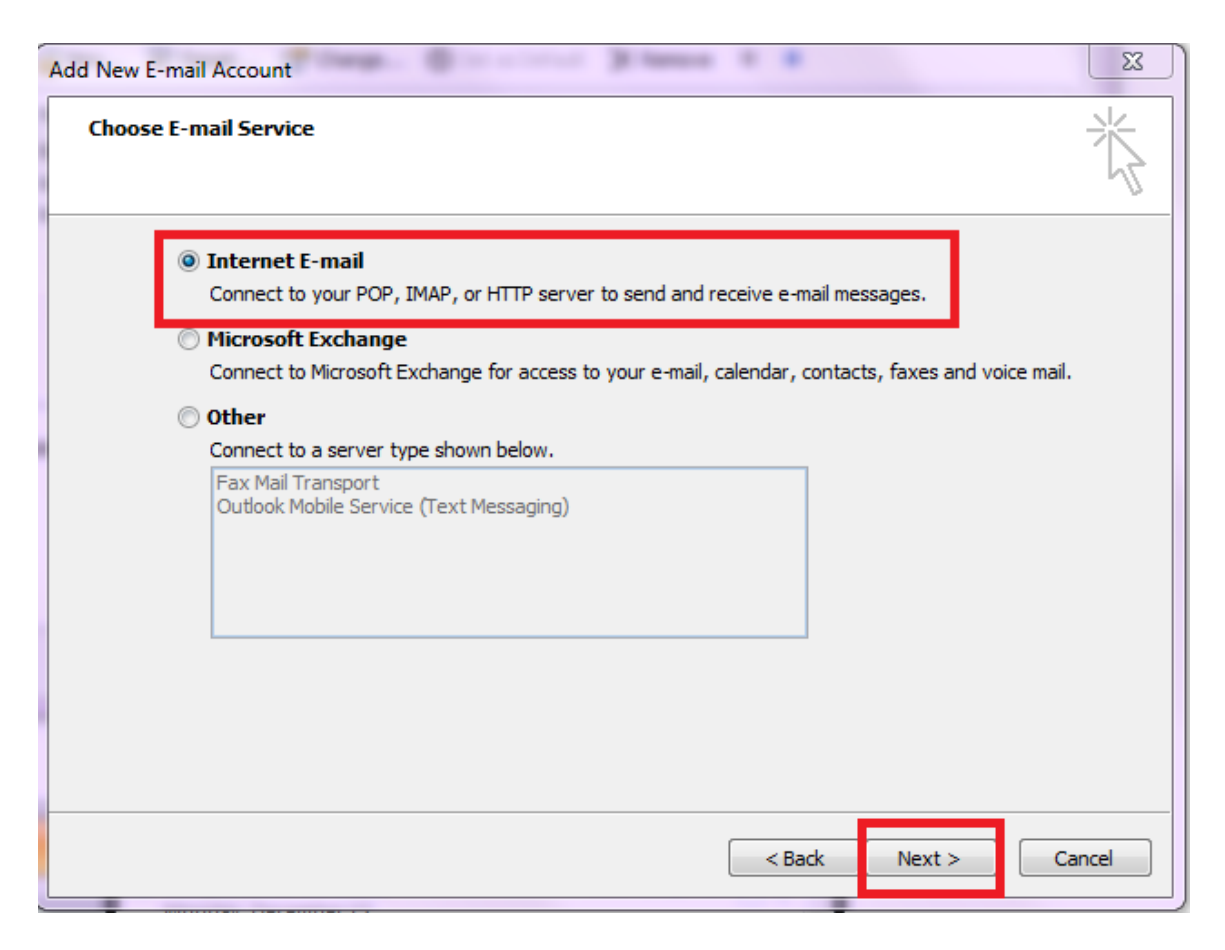

Enter the following credentials:

| Your Name             | First and Last name                          |
|-----------------------|----------------------------------------------|
| Email Address         | netname@vmail.concordia.ca                   |
|                       | (netname is your MyConcordia portal netname) |
| Account Type:         | IMAP                                         |
| Incoming mail server: | 10.100.1.28                                  |
| Outgoing mail server: | smtp.concordia.ca                            |
| User Name:            | MyConcordia portal netname                   |
| Password              | MyConcordia portal password                  |

- Check off **Remember Password**
- Do not check off the "Require logon using Secure Password Authentication (SPA)"
- If you do not know your MyConcordia portal netname and password, please contact the IITS Helpline at <u>help@concordia.ca</u> or extension 7613
- Click on **MORE SETTINGS**

| dd New E-mail Account                                 | ······································ | <u> </u>                                             |
|-------------------------------------------------------|----------------------------------------|------------------------------------------------------|
| Internet E-mail Settings<br>Each of these settings ar | e required to get your e-mail accou    | int working.                                         |
| User Information                                      |                                        | Test Account Settings                                |
| Your Name:                                            | Kathryn McDonell                       | After filling out the information on this screen, we |
| E-mail Address:                                       | kmcdonel@vmail.concordia.ca            | button below. (Requires network connection)          |
| Server Information                                    |                                        | Test Assount Settings                                |
| Account Type:                                         | IMAP 🗨                                 | Test Account Setungs                                 |
| Incoming mail server:                                 | 10.100.1.28                            |                                                      |
| Outgoing mail server (SMTP):                          | smtp.concordia.ca                      |                                                      |
| Logon Information                                     |                                        |                                                      |
| User Name:                                            | kmcdonel                               |                                                      |
| Password:                                             | ******                                 |                                                      |
| <b>V</b> F                                            | Remember password                      |                                                      |
| Require logon using Secure                            | Password Authentication (SPA)          | More Settings                                        |
|                                                       |                                        | < Back Next > Cancel                                 |

- Under the GENERAL tab, change the Mail Account to read VOICEMAIL
- Click OK > NEXT > FINISH

| I | nternet E-mail Settings                                                                                                    |
|---|----------------------------------------------------------------------------------------------------|
|   | General Folders Outgoing Server Connection Advanced                                                                                                    |
|   | Mail Account                                                                                                    |
|   | Type the name by which you want to refer to this account. For<br>example: "Work" or "Microsoft Mail Server"                                                                                                   |
|   | VOICEMAIL                                                                                                    |
|   | Other User Information                                                                                                    |
|   | Organization:                                                                                                    |
|   | Reply E-mail:                                                                                                    |
|   | Purge Options                                                                                                    |
|   | Purge items when switching folders while online                                                                                                    |
|   | When you switch to another folder, the items marked for<br>deletion in the original folder are permanently deleted on the<br>server. Items will not be permanently removed when switching<br>folders offline. |
|   |                                                                                                    |
|   | OK Cancel                                                                                                    |

- If you don't see the folder right away, log out of Outlook and then log back in again for the changes to appear
- The IMAP will create a folder called VOICEMAIL

-

• It will be at the bottom of the folder list in Outlook

| Mail                         | ~        |
|------------------------------|----------|
| Favorite Folders             | *        |
| 🔄 Inbox                      |          |
| 嫴 Unread Mail                |          |
| 🔄 Sent Items                 |          |
| Mail Folders                 | *        |
| 🧕 All Mail Items             | -        |
| 🖃 🧐 Mailbox - Kathryn McDo   |          |
| 🗄 🗟 Deleted Items            | (10)     |
| 👰 Drafts                     |          |
| 🖃 🚾 Inbox                    |          |
| 🚞 Blocked                    |          |
| 🖃 🚞 Hiring                   |          |
| 🕀 🛅 HL EMP                   |          |
| 🚞 HL                         |          |
| Personal                     |          |
| Junk E-mail [1               | .]       |
| Outbox                       |          |
| RSS Feeds                    |          |
| Sent Items                   |          |
| Concentration Search Folders | <b>`</b> |
|                              |          |
|                              |          |
|                              |          |
|                              | _        |

- Click on the plus sign (+) next to the folder for VOICEMAIL to view the Inbox sub folder.
- From there, the voice-mail messages will be available

| Mail                  | ~    |
|-----------------------|------|
| Favorite Folders      | *    |
| 🔄 Inbox               |      |
| ӯ Unread Mail         |      |
| 🔄 Sent Items          |      |
| Mail Folders          | *    |
| All Mail Items        | -    |
| 🖃 🧐 Mailbox - Kathryn | McDo |
| 🗄 🗟 Deleted Items     | (10) |
| 🔯 Drafts              |      |
| 🖃 🔂 Inbox             |      |
| 🚞 Blocked             |      |
| 🖃 🚞 Hiring            |      |
| 🕀 🚞 HL EMP            |      |
| 🛅 HL                  |      |
| 🔤 🔁 Personal          |      |
| 🧑 Junk E-mail [1      | .]   |
| 🔄 Outbox              |      |
| SS Feeds              |      |
| 🔄 Sent Items          |      |
| 🖽 🧔 Search Folders    | 5    |
|                       |      |
| k Inbox               |      |
|                       |      |
|                       | _    |

- We recommend dragging and dropping a copy of the VOICEMAIL Inbox sub folder to the Favorite Folders
- This will make the folder more visible and easier to access

\*Note: Drag the **Inbox** subfolder, **NOT** the VOICEMAIL folder.

| Mail                  | ~          |
|-----------------------|------------|
| Favorite Folders      | \$         |
| 🔄 Inbox               |            |
| 👰 Unread Mail         |            |
| Sent Items            | _          |
| Inbox in VOICEMA      |            |
| Mail Folders          | <b>`</b> ^ |
| 🧕 All Mail Items      | •          |
| 🖃 🧐 Mailbox - Kathryn | McDo       |
| 🗄 💿 Deleted Items     | 10)        |
| 👰 Drafts              |            |
| 🖃 🖾 Inbox             |            |
| Blocked               |            |
| 🖃 🧫 Hiring            |            |
| 🖽 🛄 HLEMP             |            |
| Perconal              |            |
| unk E-mail [1]        |            |
| Outbox                |            |
| RSS Feeds             |            |
| Sent Items            |            |
| 🗉 🧓 Search Folders    |            |
| 🖃 🎒 VOICEMAIL         |            |
| 🔯 Inbox               | L          |
|                       |            |
|                       |            |

Highlight or click on the email with the voicemail attachment

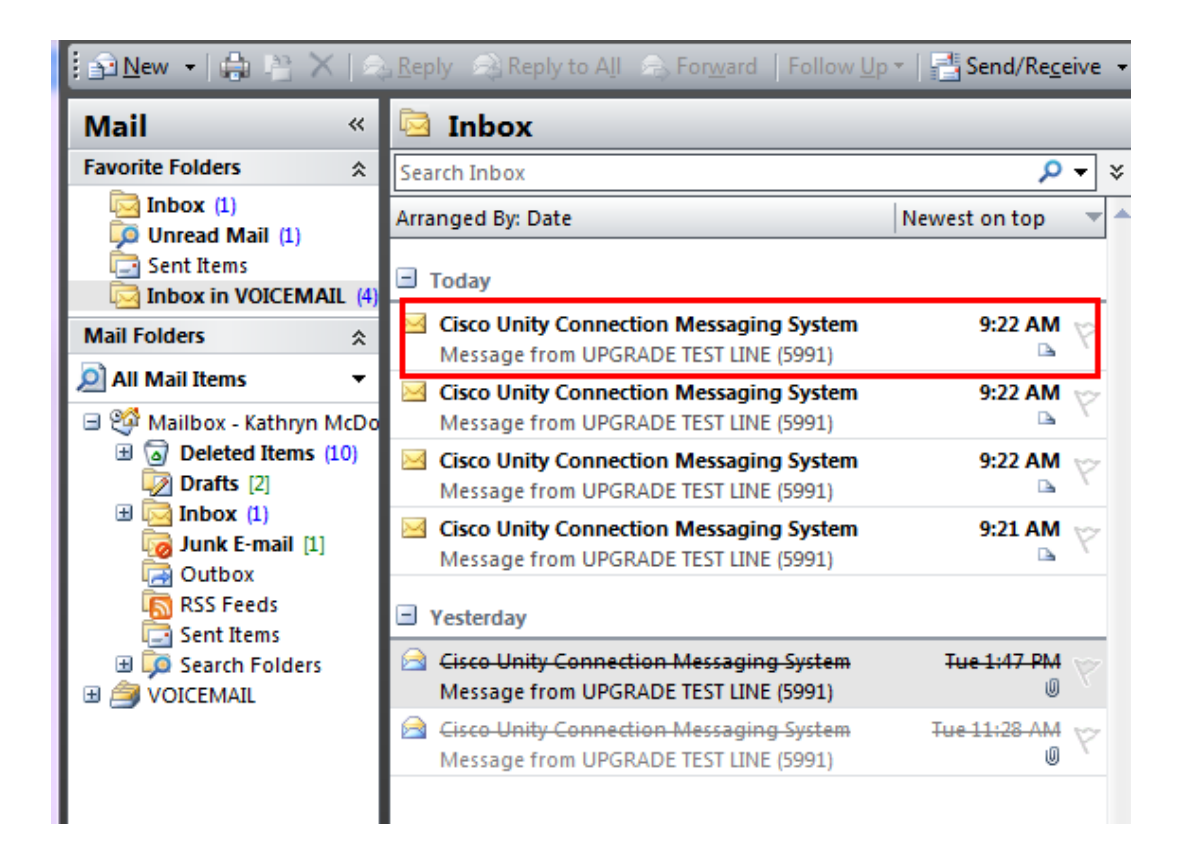

- To listen to the voice-mail message, double click on the VoiceMessage.wav attachment in the email message.
- The message should play on Windows Media Player or the default Media player on your computer

## Message from UPGRADE TEST LINE (5991)

Cisco Unity Connection Messaging System [unityconnection@unity.concordia.ca] To: Kathryn McDonell

Attachments: 🧿 VoiceMessage.wav (18 KB)

## **DELETING VOICE-MAIL MESSAGES IN IMAP:**

You can delete your voice-mail messages from the IMAP folder VOICEMAIL the same way you delete email messages. However, deleted voice messages are displayed with gray strike-through text. Deleted voice messages remain in your voice message folder until Cisco Unity Connection purges them. You can also manually purge your deleted messages.

- Highlight the **VOICEMAIL** folder
- From the Edit Menu, click on Purge
- Select Purge Marked Items in VOICEMAIL
- DO <u>NOT</u> PURGE MARKED ITEMS IN "INBOX"

## **IMPORTANT TO NOTE:**

If you delete a message from your **VOICEMAIL** folder, you also delete the voice-mail message from the phone. The two are connected.

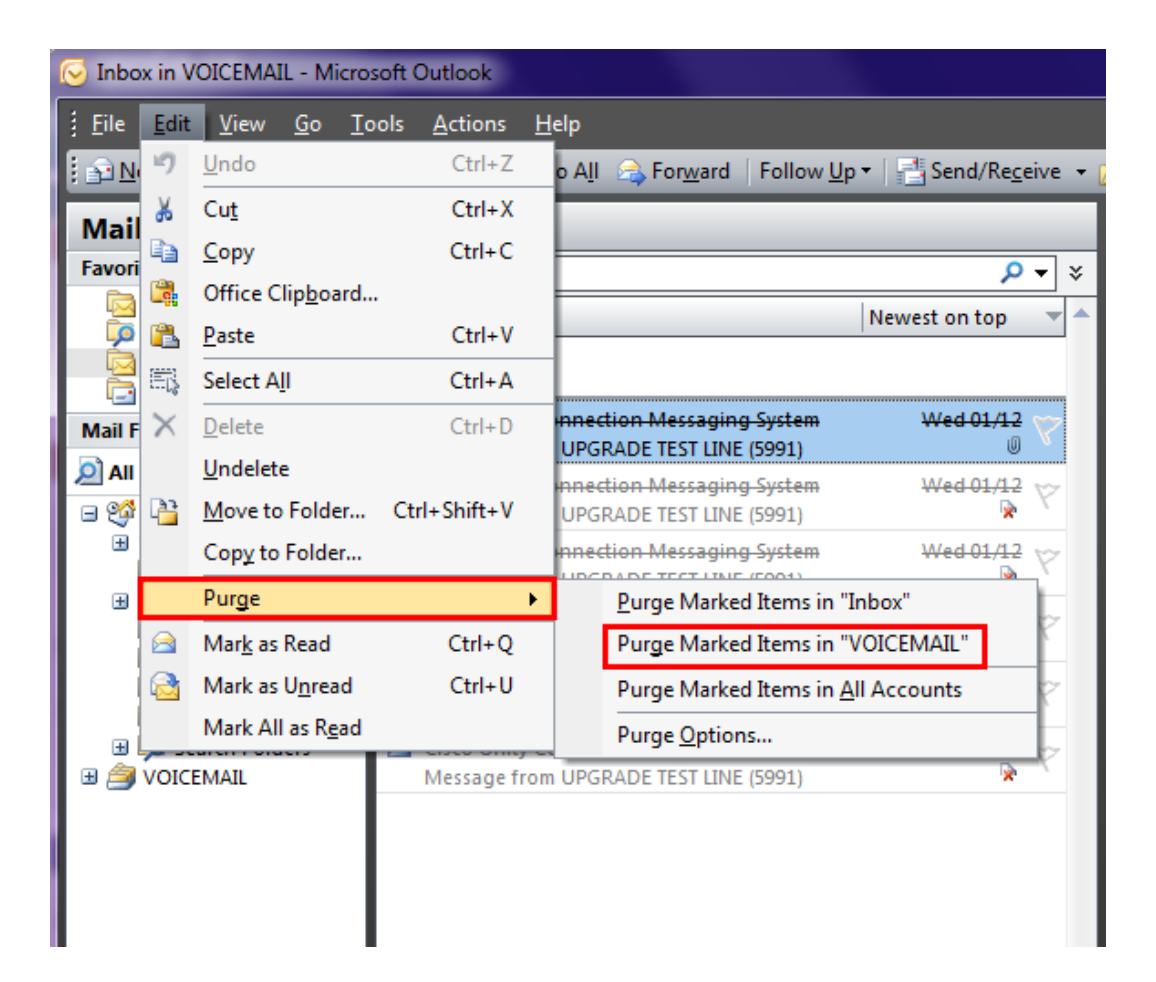